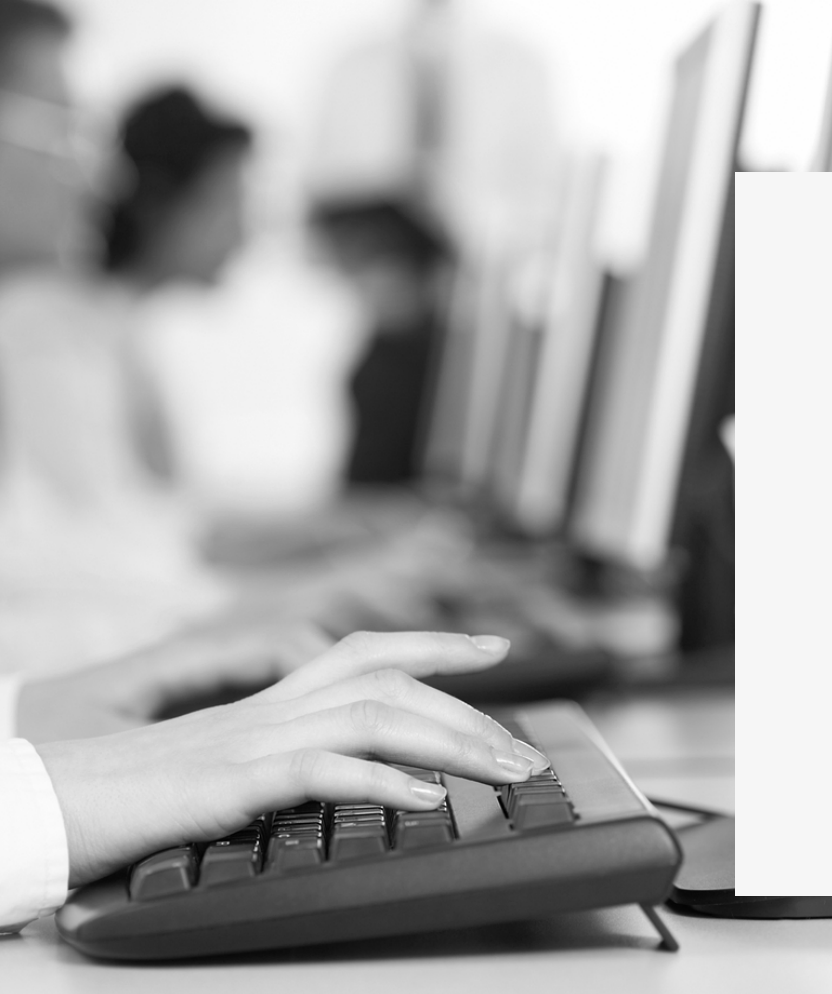

# DCV:

### Capacitación Temprana Pruebas de Mercado DCV Evolución

Módulo 9 Instalación, configuración y nueva firma

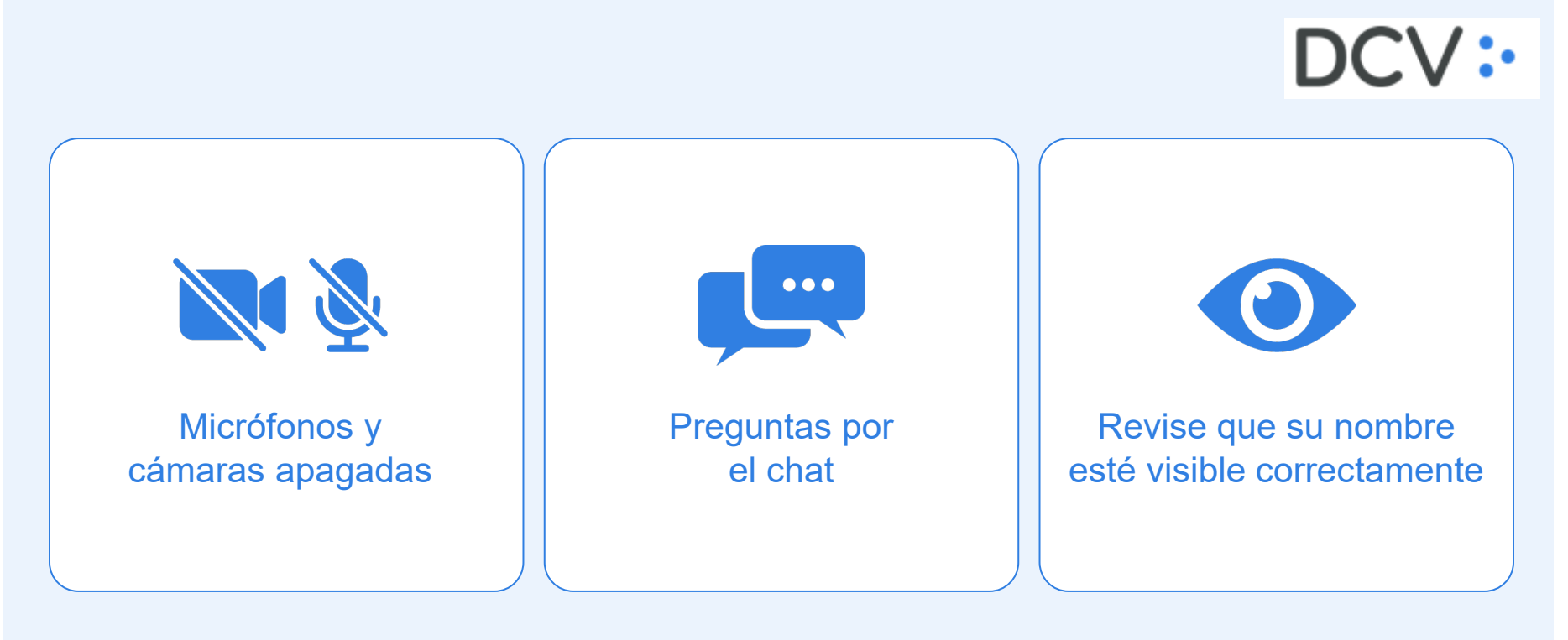

Santiago Peric Sub Gerente de Servicios TI

DCV:

Rafael Torres Jefe de Proyecto de Negocios y Procesos

## Contenido

**01** Objetivo y aprendizajes esperados.

**02** Características generales del sistema.

**03** RSA SecurID Software Token - software de autenticación.

## **01** Objetivo y aprendizajes esperados

Capacitar a los participantes de las Pruebas de Mercado, en el módulo de Instalación, configuración y nueva firma, del Sistema DCVe, identificando las mejoras relevantes, y puedan conocer en detalle:

- Requisitos y especificaciones técnicas del nuevo sistema DCVe.
- Aspectos relevantes a considerar en instalación del nuevo sistema DCVe.
- Alcance y principales procesos de la nueva firma, RSA SecurID Software Token.

Los **requisitos y especificaciones técnicas** para poder instalar el nuevo aplicativo son:

| ESTACIÓN DE TRABAJO               | OBSERVACIÓN                                      |
|-----------------------------------|--------------------------------------------------|
| Dual Core CPU, 2.4 Ghz o superior | Recomendado                                      |
| 8 GB RAM                          | Mínimo                                           |
| 2 GB HH                           | Disponibilidad libre en disco para la aplicación |
| Ethernet NIC                      | Recomendado                                      |
| Windows 7 o 10 (64 bit)           | Requisito                                        |
| Microsoft .Net 4.5                | Requisito                                        |
| Internet Explorer 11              | Requisito, con vista de compatibilidad           |

#### Requerimientos Básicos:

- Acceso a Internet
- Dirección IP de la empresa
- RSA Habilitado:

Para acceder a la nueva plataforma DCVe, todos los usuarios deberán disponer de un token RSA.

El código generado por el token será requerido para ingresar "log in" y para realizar acciones que requieren la confirmación con el código de RSA.

**Instalación de la Aplicación:** Lo primero que debe hacer el Usuario es abrir Internet Explorer 11 y luego ingresar a la dirección que definiremos en su navegador, ya que el sistema se encuentra disponible a través del ambiente web. Una vez que se visualiza la aplicación, se debe seleccionar el enlace "Post Trade Workstation", que iniciará la ejecución del sistema.

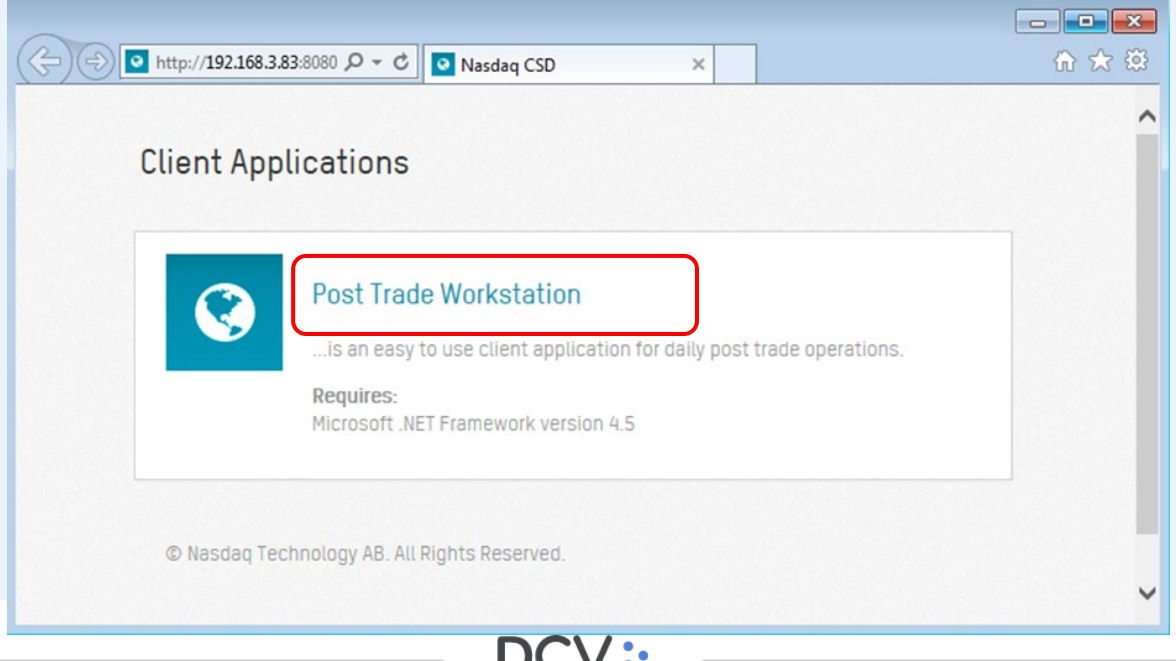

Luego se mostrará la siguiente pantalla en donde el Usuario debe seleccionar "Ejecutar", para iniciar la descarga de la aplicación.

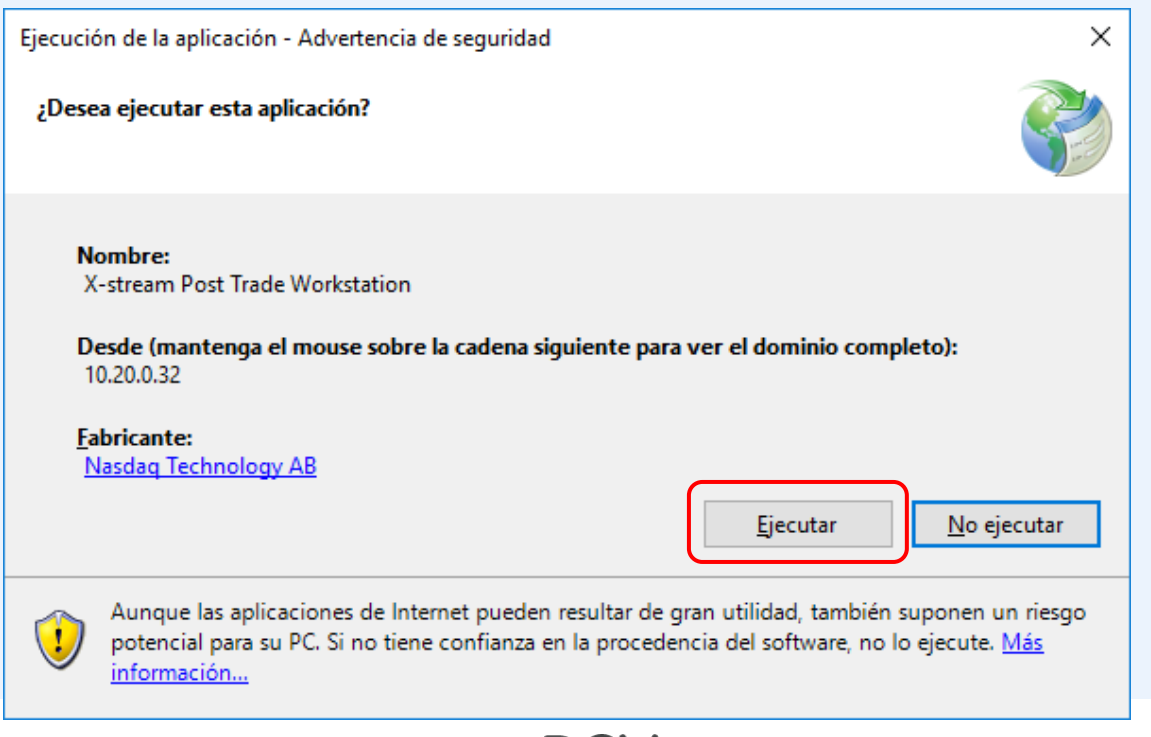

### ¿Qué se está instalando?

- El software de usuario (PTW PostTrade Workstation). Dicho software es una aplicación construida con un componente .Net de Microsoft, llamado clickonce.
- Respecto de sus características de construcción se puede obtener mayor información en: <u>clickonce</u> <u>en Wikipedia</u>, <u>Microsoft deployment seguro con clickonce</u>, y muchos artículos en Internet.
- La aplicación ha sido construida por Nasdaq y cumple con los lineamientos de seguridad que declara el fabricante. Adicionalmente DCV recibe la conexión desde PTW, con varias capas de seguridad, Firewall con filtrado dinámico de paquetes (Stateful inspection), un Firewall Aplicativo y un proxy reverso.

Una vez que el Usuario ejecuta la aplicación, se desplegará la siguiente pantalla en la cual se visualiza el proceso de descarga de la aplicación. Esta operación puede tardar algunos minutos.

| (100%) D               | escargando                                         | Nasdaq CSD Post Trade Workstation 🗖 🔲 🖾                                                                                      |
|------------------------|----------------------------------------------------|----------------------------------------------------------------------------------------------------|
| Descar<br>Este<br>otra | <b>gando Naso</b><br>e proceso pu<br>as tareas dur | daq CSD Post Trade Workstation<br>uede durar varios minutos. Puede utilizar el equipo para realizar<br>rante la instalación. |
| ۲                      | Nombre:                                            | Nasdaq CSD Post Trade Workstation                                                                                            |
|                        | De:                                                | 192.168.3.83                                                                                                    |
|                        |                                                    |                                                                                                    |
|                        | Preparand                                          | lo la aplicación                                                                                                    |
|                        |                                                    | Cancelar                                                                                                    |

Al finalizar la descarga de la aplicación, el resultado esperado es poder observar la siguiente pantalla donde tendrás que identificarte para comenzar a utilizar las funcionalidades de la aplicación.

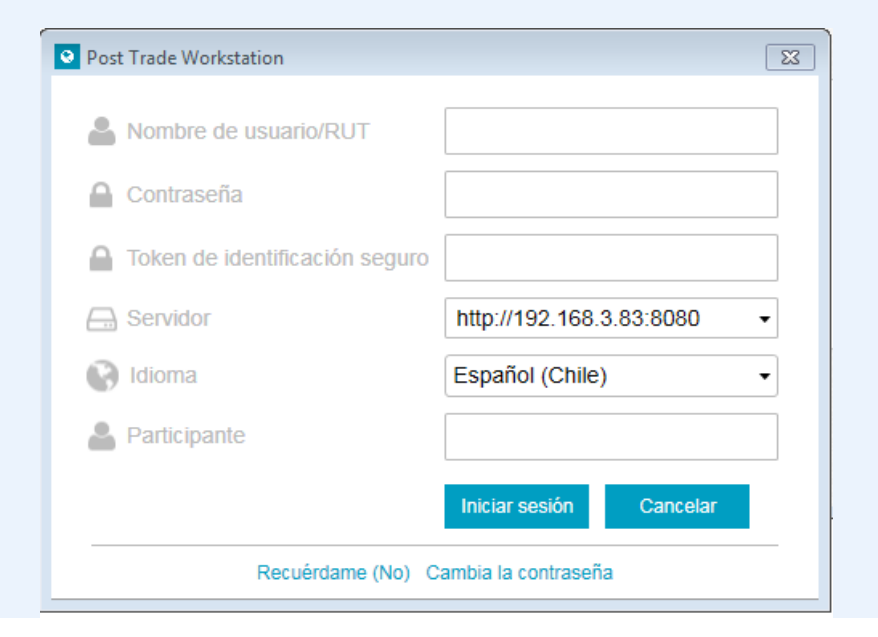

### **03 RSA SecurID Software Token** Software de autenticación

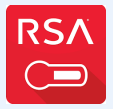

Como parte integral de la nueva plataforma DCV Evolución, se requiere que todos los usuarios cuenten con un sistema de doble autenticación que entregue una clave dinámica, la cual será requerida en:

- Inicio de sesión en la aplicación (Login).
- Participación de operaciones, carga de archivos y otras funcionalidades que lo requieran.

### Introducción Contexto y necesidad

Actualmente DCV cuenta con un sistema de autenticación basada en una criptografía de llave pública, que corresponde a la firma electrónica, utilizada para identificar unívocamente a usuarios autorizados en algunas transacciones definidas.

La plataforma DCV Evolución requiere que la generación de esta identificación digital no dependa de un software instalado en un PC, evitando los problemas de compatibilidad que actualmente se presentan con algunos clientes.

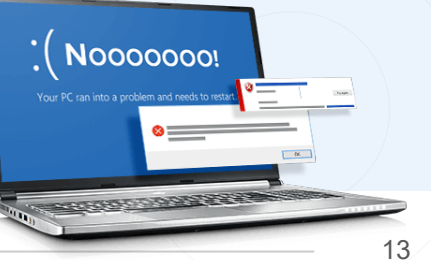

### Introducción Contexto y necesidad

RSA SecurID Software Token es un software de autenticación que transforma un teléfono inteligente en un dispositivo de autenticación, a través del registro digital de un Token proporcionado por DCV.

<u>Requisitos</u>: Disponer de un teléfono inteligente con sistema operativo Android versión 4.1 o superior o Apple IOS 10.0 o superior.

- Un token es un dispositivo lógico que genera una clave de 6 dígitos de forma dinámica, actualizada cada 60 segundos.
- Un token se considera un factor de autenticación. El código generado por el token será requerido para ingresar y para acceder a algunas funciones de la plataforma DCV Evolución.

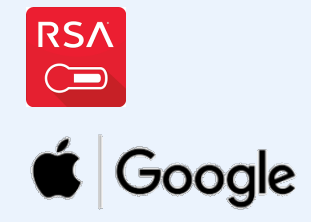

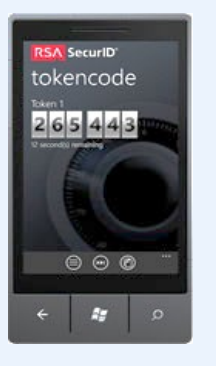

### **Introducción** FACTORES DE AUTENTICACIÓN

Autenticación: capacidad de un entorno de verificar que un usuario es quien dice ser realmente.

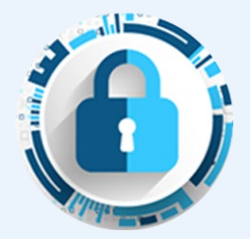

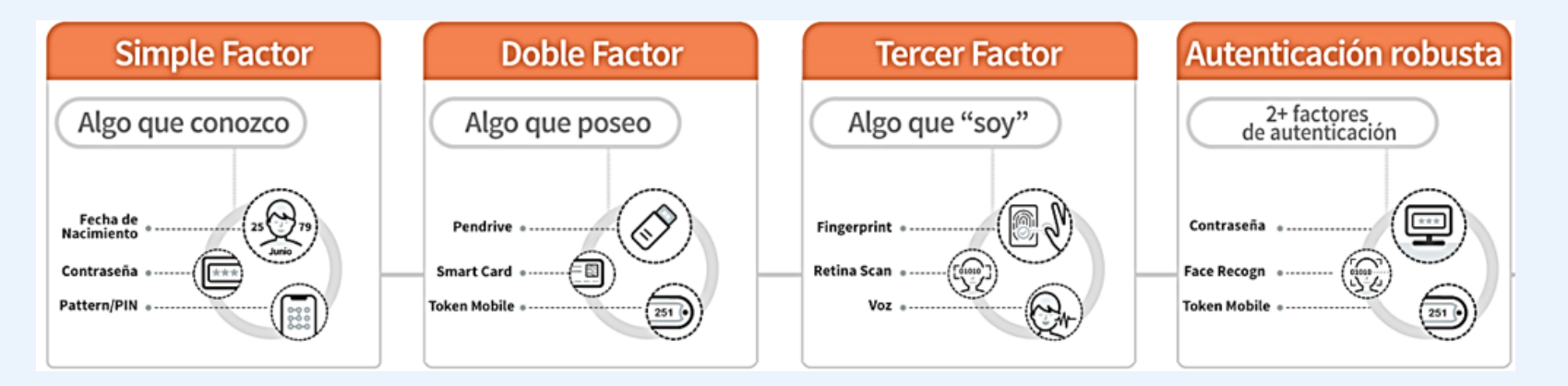

### Introducción USO DE RSA CON PLATAFORMA DCV EVOLUCIÓN

#### Esquema Operación plataforma DCV Evolución - RSA

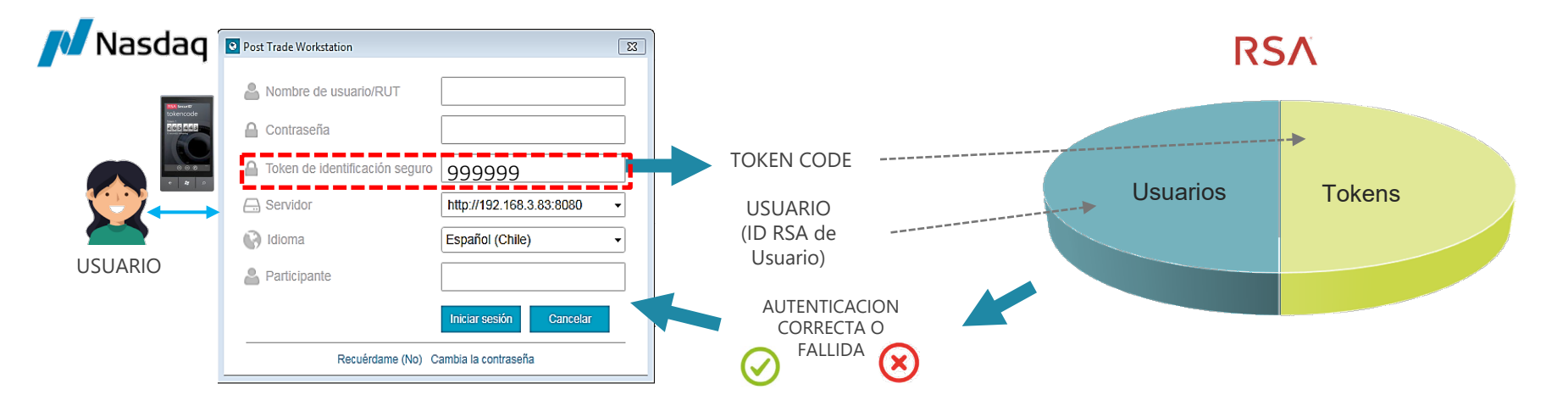

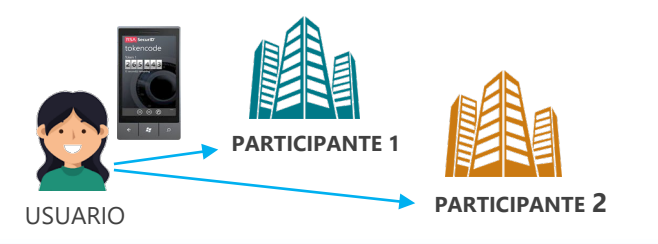

Se asignará un Token por usuario, independiente si este participa en más de una empresa.

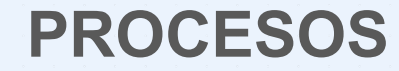

3.1 **CREACIÓN DE** PRIMEROS **ADMINISTRADORES DE SEGURIDAD EN** RSA 3.3 SOLICITUD DE **CAMBIO DE** TOKEN

**3.2** CREACIÓN DE USUARIO EN RSA

**3.4** ASIGNACIÓN DE CÓDIGO EMERGENCIA

#### **Procesos** CREAR PRIMER ADMINISTRADOR EN RSA

**Objetivo** 

Permitir que los primeros administradores de seguridad creados en la plataforma DCV Evolución puedan obtener, habilitar y utilizar su token en la autenticación y en las transacciones que lo requieran.

Anexo 3, Designación de Administradores de Seguridad, firmado por los apoderados del participante, solicitando la asignación de un token a uno o más administradores de seguridad.

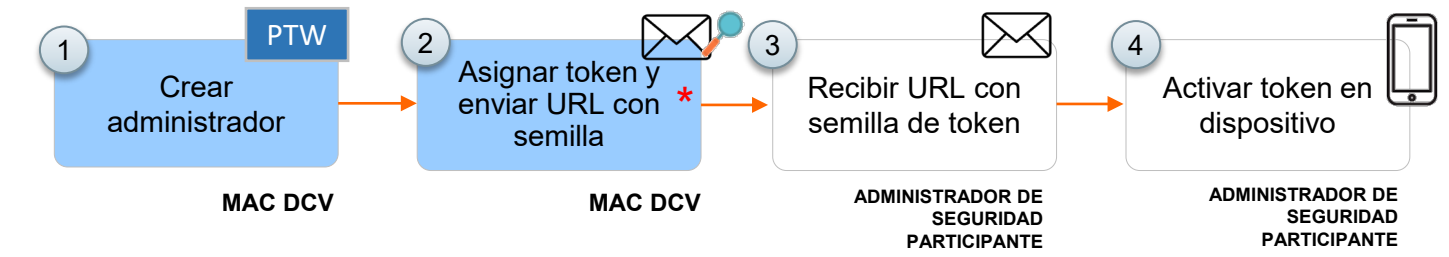

Entrada

(\*) La información del sistema operativo del dispositivo del Administrador (Android/IOS) fue proporcionado al momento de suscribirse el servicio de la plataforma DCV Evolución.

Visión General

### **Procesos** CREAR USUARIO EN RSA

**Objetivo** 

Permitir que un usuario creado en la plataforma DCV Evolución pueda obtener, habilitar y utilizar su token en la autenticación y en las transacciones que lo requieran. *Formulario de solicitudes de token* enviado por el administrador de seguridad del participante a la MAC, solicitando la asignación de un token a un usuario, opción Solicitud de Asignación de Token.

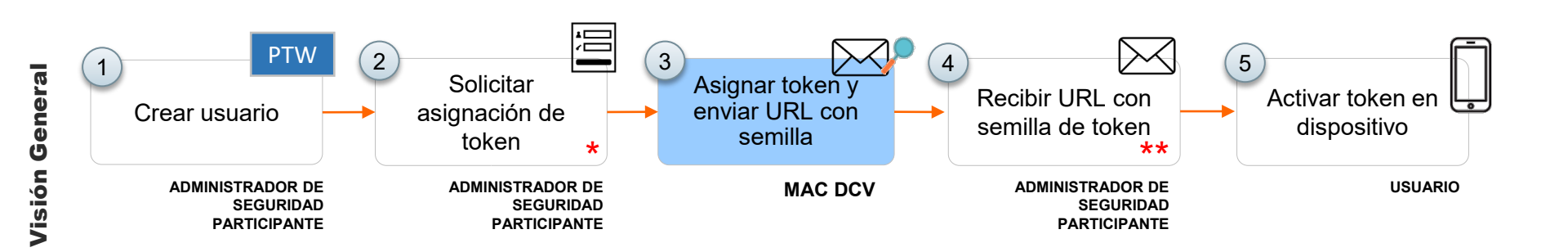

Entrada

(\*) En formulario de solicitudes de token el Administrador de seguridad identifica los usuarios a habilitar y los tipos de Sistemas Operativos de sus dispositivos (Android/IOS).

(\*\*) La semilla es enviada al Administrador de Seguridad con copia al Usuario del token.

#### Procesos CAMBIO DE TOKEN POR PERDIDA/CAMBIO DE DISPOSITIVO

Formulario de solicitudes de token enviado **Objetivo** Entrada por el Atender solicitudes de cambio de token administrador de seguridad del participante a la MAC, debido a la perdida de dispositivo o a solicitando el cambio de token de un usuario, opción cambios del dispositivo. Solicitud de Cambio de Token por perdida/cambio de dispositivo. 🧲 5 2 3 4 Visión General 1 Reportar perdida Asignar token y Solicitar cambio Recibir URL con Activar token en enviar URL con token/cambio dispositivo de token semilla de token semilla dispositivo \* \*\* USUARIO ADMINISTRADOR DE MAC DCV ADMINISTRADOR DE USUARIO SEGURIDAD SEGURIDAD PARTICIPANTE PARTICIPANTE

(\*) Formulario de solicitudes de token, sección cambio de token.

(\*\*) La semilla es enviada al Administrador de Seguridad con copia al Usuario del token.

#### **Procesos** Asignación de código de emergencia

Objetivo

Atender la solicitud de un participante que no puede acceder a su token lógico y que requiere ingresar a la plataforma DCV Evolución en forma urgente, para consultar información o participar de alguna operación. Correo electrónico del administrador de seguridad del participante a la MAC, solicitando la asignación de un código de emergencia.

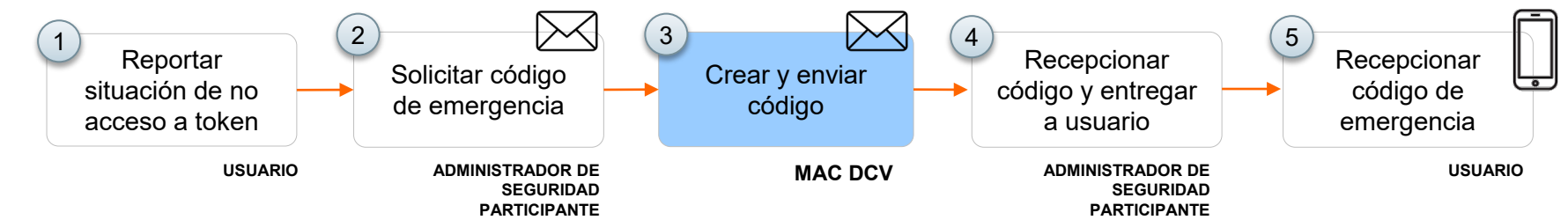

Entrada

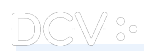

## **ANEXOS**

| D | C | / | • |  |
|---|---|---|---|--|
|   |   |   |   |  |

#### **Anexos** Solicitudes de Token

| D    | DCV: FORMULARIO DE SOLICITUDES DISPOSITIVO TOKEN - Solicitud de Token<br>Identificación del Solicitante |                         |                    |                   |            |                            |              |                     |                        |
|------|----------------------------------------------------------------------------------------------------|-------------------------|--------------------|-------------------|------------|----------------------------|--------------|---------------------|------------------------|
| Raz  | ón social                                                                                               |                         | Rut                | Código DCV        |            |                            |              |                     |                        |
|      |                                                                                                    |                         |                    |                   |            |                            |              |                     |                        |
| Idei | ntificación del ac                                                                                      | dministrador de segu    | ridad del Particip | ante              |            |                            |              | _                   |                        |
| Nor  | nbres                                                                                                   | Apellidos               | Rut                | Nro telefono de o | contacto   | Correo electrónico corpora | tivo         |                     |                        |
|      |                                                                                                    |                         |                    |                   |            |                            |              | ]                   |                        |
| Idei | ntificación del/lo                                                                                      | os usuarios(s) y dispos | sitivo(s) requerid | o(s):             |            |                            |              | _                   |                        |
| N°   | Nombres                                                                                                 | Apellidos               | Rut                | Nro telefono de o | contacto   | Correo electrónico corpora | tivo         | Tipo de dispositivo | Comentarios (opcional) |
| 1    |                                                                                                    |                         |                    |                   |            |                            |              | Android             |                        |
| 2    |                                                                                                    |                         |                    |                   |            |                            |              | IOS (Apple)         |                        |
| 3    |                                                                                                    |                         |                    |                   |            |                            |              | 1                   | -                      |
| 4    |                                                                                                    |                         |                    |                   |            |                            | $\checkmark$ | Android             |                        |
| 5    |                                                                                                    |                         |                    |                   |            |                            |              | IOS (Apple)         |                        |
| 6    |                                                                                                    |                         |                    |                   | Lista dagi | alagabla can tina da       |              |                     |                        |
| 7    |                                                                                                    |                         |                    |                   | Lista des  | o Android / IOS            |              |                     |                        |
| 8    |                                                                                                    |                         |                    |                   |            |                            |              |                     |                        |
| 9    |                                                                                                    |                         |                    |                   |            |                            |              |                     |                        |
| 10   |                                                                                                    |                         |                    |                   |            |                            |              |                     |                        |

Formulario de Solicitudes Dispositivo Token Sección Solicitud de Token

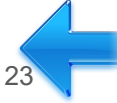

### **Anexos** Cambio de Token

| C                                                     | OCV:                        | FORMULARIO D           | SOLICITUDES D                     | ISPOSITIVO TOKE                                   | N - Cambio de Token            |                             |                         |                                |                                                         |
|-------------------------------------------------------|-----------------------------|------------------------|-----------------------------------|---------------------------------------------------|--------------------------------|-----------------------------|-------------------------|--------------------------------|---------------------------------------------------------|
| Raz                                                   | ón social                   |                        | Rut                               | Código DCV                                        |                                |                             |                         |                                |                                                         |
|                                                       |                             |                        |                                   |                                                   |                                |                             |                         |                                |                                                         |
| Ide                                                   | ntificación del administra  | dor de seguridad d     | el Participante                   |                                                   |                                | _                           |                         |                                |                                                         |
| Nor                                                   | nbres                       | Apellidos              | Rut                               | Teléfono contacto                                 | Correo electrónico corporativo |                             |                         |                                |                                                         |
|                                                       |                             |                        |                                   |                                                   |                                | 1                           |                         |                                |                                                         |
| Ide                                                   | ntificación del/los usuario | os(s) y dispositivo(s) | requerido(s):                     |                                                   |                                | -                           |                         |                                |                                                         |
| N°                                                    | Motivo del Cambio           | Nombres                | Apellidos                         | Rut                                               | Correo electrónico corporativo | Nro telefono<br>de contacto | Dispositivo<br>actual   | Dispositivo<br>nuevo           | En caso de falla indique el<br>comportamiento detectado |
| 1                                                     | Perdida                     |                        |                                   |                                                   |                                |                             | Android                 | Android                        |                                                         |
| 2                                                     | Cambio de dispositivo       |                        |                                   |                                                   |                                |                             | IOS (Apple)             | Android                        |                                                         |
| 3                                                     | Falla                       |                        |                                   |                                                   |                                |                             | Android                 | Android                        | -                                                       |
| 4<br>5                                                |                             |                        |                                   |                                                   |                                |                             | Androi<br>IOS (Ap       | d<br>ople)                     |                                                         |
| Lista desplegable con motivos<br>del cambio de token. |                             |                        | Formulario de<br><mark>Sec</mark> | e Solicitudes Dispositivo<br>ción Cambio de Token | Token                          | Lista                       | desplega<br>ositivo Anc | ble con tipo de<br>Iroid / IOS |                                                         |

DC

':•

24

### Anexos

#### Plantillas Envío Semilla de Token Lógico

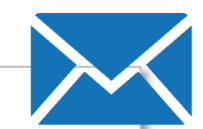

Estimada(o) nombre usuario

En el presente correo se adjunta enlace para descargar el token lógico para:

| Nombre, Apellidos              |               |                   |     |
|--------------------------------|---------------|-------------------|-----|
| Correo electrónico corporativo |               |                   |     |
| Rut                            |               | Teléfono contacto | +56 |
| Tipo de token solicitado       | Token Android | Token IOS         |     |

1) Enlace para para descargar y activar token lógico:

http://127.0.0.1/securid/ctkip?scheme=https&url=amp.dcv.cl:443/ctkip/services/CtkipService&activationCode=00999999999

2) La guía de instalación del token lógico puede descargarse desde el siguiente enlace: http://www.dcv.cl/documentos/formularios token/

Este enlace tiene vigencia de 03 días, si en este plazo usted no activa el token en su dispositivo este enlace caducará, por lo que su administrador de seguridad debe solicitar el reenvío vía correo electrónico a mac@dcv.cl.

Saludos,

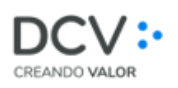

#### Nombre Cargo

<u>nombre.apellido@dcv.cl</u>
Av. Apoquindo 4001 Piso 12, Las Condes, Santiago.
(562) 23 939 001
www.dcv.cl

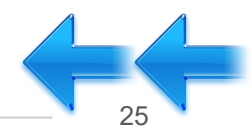

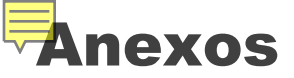

#### Contingencia por no acceso a token

Cuando un usuario no tenga acceso a su token y requiera ingresar a DCVe en forma urgente, para consultar información o para participar de alguna operación que requiera la doble autenticación, DCV puede asignar un **código fijo de emergencia** que reemplaza el código dinámico que entrega el token.

#### <u>Condiciones</u>

- Debe ser solicitado vía correo electrónico por el Administrador de Seguridad a la MAC, identificando al usuario con su RUT, Nombre Completo y Correo Electrónico de contacto, el cual debe tener un token asignado al momento de la solicitud.
- Tendrá 24 horas de vigencia, el token ya asignado al usuario no se inhabilitará en este periodo. Si es ingresado el código del token en lugar del código de emergencia durante este periodo, el código de emergencia se inhabilitará permanentemente.
- De ser requerido más plazo, el Administrador de Seguridad debe solicitar la generación de un nuevo código de emergencia a mac@dcv.cl, el que tendrá las mismas condiciones de generación y uso descritas.

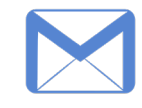

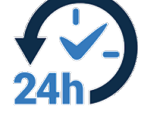

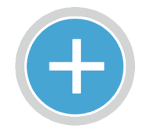

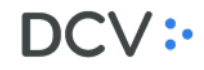

![](_page_25_Picture_11.jpeg)

### Anexos

#### Plantilla Solicitud Código de Emergencia

![](_page_26_Picture_2.jpeg)

#### Estimados MAC DCV

En el presente correo se solicita la generación de un código de emergencia, a ser utilizado en remplazo del código entregado por el token asignado al usuario, debido a la imposibilidad de acceder a su token asignado.

#### Identificación del usuario:

| Nombre, Apellidos              |                  |        |  |
|--------------------------------|------------------|--------|--|
| Correo electrónico corporativo |                  |        |  |
| Rut                            | Teléfono contact | to +56 |  |

Condiciones uso código de emergencia:

- El código de emergencia tiene 24 horas de vigencia, el token ya asignado al usuario no se inhabilitará en este periodo.
- Si es ingresado el código del token en lugar del código de emergencia, este último se inhabilitará permanentemente.
- El código de emergencia debe ser entregado por el Administrador de Seguridad al usuario.
- De ser requerido más plazo, el Administrador de Seguridad debe solicitar la generación de un nuevo código de emergencia a <u>mac@dcv.cl</u>, el que tendrá las mismas condiciones de uso descritas.

Saludos,

Nombre Administrador

![](_page_26_Picture_14.jpeg)

![](_page_26_Picture_15.jpeg)

### Capacitación DCV Evolución

Módulo 9 Instalación, configuración y nueva firma

DCV:

Av. Apoquindo 4001, piso 12. Las Condes. www.dcv.cl

![](_page_27_Picture_4.jpeg)